# Quick Start Guide for Enterprise Monitor - BWMON (version 2.1)

The following instructions will help you install and configure Enterprise Monitor Platform version 2.1 (EM) with BW Monitor Solution Package (BWMON) to monitor your BW Engines..

# Prerequisites

TIBCO Hawk 4.8.x, 4.9.x, or 5.1.x and any dependencies including TIBCO Rendezvous and TIBCO EMS. Java JDK 1.6 or 1.7 (required if using Hawk 5.1.x) Application server (e.g., Tomcat 6.0+)

# Instructions for UNIX/Linux

NOTE: The following steps assume you are using bash as the OS shell.

1) Download and unzip the following packages to your local UNIX/Linux server in this order:

unzip –a rtvapm\_std\_xxx.zip unzip –a rtvapm\_bwmon\_xxx.zip

If correctly installed, you should see a **rtvapm** directory with **bwmon** as a subdirectory.

 In a terminal window, navigate to rtvapm/common/bin and move the fixperms.sh script to the rtvapm directory. Run the script from rtvapm directory as follows.

#### ../fixperms.sh

Note that there are two periods with a space between them.

 Set the environment variables to point to the appropriate installation directories, e.g.,

> export JAVA\_HOME=/opt/java/jdk1.7.0 export RV\_ROOT=/opt/tibco/tibrv/8.3 export HAWK\_ROOT=/opt/tibco/hawk/4.9 export TIBJMS\_ROOT=/opt/tibco/ems/6.1 (if using EMS as transport)

4) Update the PATH and LD\_LIBRARY\_PATH environment variables as follows.

# export PATH=\$JAVA\_HOME/bin:\$RV\_ROOT/bin:\$HAWK\_ROOT/bin:\$PATH export LD\_LIBRARY\_PATH= \$RV\_ROOT/lib

5) Create a new directory **my\_rtvapm\_projects** parallel to the **rtvapm** directory.

#### mkdir my\_rtvapm\_projects

6) Copy over the **emsample** directory from **rtvapm/projects** directory to the newly created **my\_rtvapm\_projects** directory.

# cp -r \$RTVAPM\_HOME/projects/emsample my\_rtvapm\_projects

The new directory structure will look as follows:

#### rtvapm my\_rtvapm\_projects emsample

7) Navigate to **rtvapm** directory and run the following script.

#### ../rtvapm\_init.sh

This sets up **\$RTVAPM\_HOME** environment variable.

8) Navigate to my\_rtvapm\_projects/emsample and run the following script.

../rtvapm\_user\_init.sh

This sets up **\$RTVAPM\_USER\_HOME** environment variable.

- 9) Navigate to **\$RTVAPM\_USER\_HOME/servers/bwmon**
- 10) Rename sample.properties file to <customname>.properties. e.g.,

#### mv sample.properties myproject.properties

11)Edit **myproject.properties** with a text editor (e.g., vi) to make the following changes.

(a) If using RV as the BW transport, uncomment this line and replace with correct values.

collector.sl.rtview.hawk.hawkconsole <connection\_name>
<transport> <domain\_name> <service> <network> <daemon>

(b) If using EMS as the transport, uncomment this property instead and replace with correct values:

collector.sl.rtview.hawk.hawkconsole <connection\_name>
<transport> <domain\_name> <url> <username> <password>

(c) Specify which BW agents to monitor. Uncomment the following properties and replace with correct values. The UNIX\_AGENTS property lists all BW agents

deployed on UNIX servers whereas the WIN\_AGENTS property lists all BW agents deployed on Windows servers.

```
collector.sl.rtview.hawk.agentGroup UNIX_AGENTS
unixagentname1(domain_name) unixagentname2(domain_name) ...
```

```
collector.sl.rtview.hawk.agentGroup WIN_AGENTS
winagentname1(domain_name) winagentname2(domain_name) ...
```

Note the domain\_name and agentnames are case sensitive. The agentname can be obtained from the associated hawkagent.cfg file for that agent. The domain\_name should match the value specified in (a) or (b) and can be obtained from the hawkagent.cfg as well.

# Example:

The following properties are configured for three BW domains: testdomain1 and testdomain2 are using RV transport whereas testdomain3 is using an EMS transport.

```
collector.sl.rtview.hawk.hawkconsole testdomain1 rvd testdomain1
7575 ; tcp:7474
collector.sl.rtview.hawk.hawkconsole testdomain2 rvd testdomain2
7474 ; tcp:7474
collector.sl.rtview.hawk.hawkconsole testdomain3 ems testdomain3
tcp://host:7222 username password
```

The three domains have a mixture of Windows and UNIX BW agents deployed so both UNIX\_AGENTS and WIN\_AGENTS properties are defined.

```
collector.sl.rtview.hawk.agentGroup UNIX_AGENTS
unixagentname1(testdomain1) unixagentname2(testdomain1)
unixagentname3(testdomain3) unixagentname4(testdomain3)
```

```
collector.sl.rtview.hawk.agentGroup WIN_AGENTS
winagentname1(testdomain2) winagentname2(testdomain2)
winagentname3(testdomain2)
```

Note that UNIX\_AGENTS property should contain all the UNIX BW agents from all domains. Similarly, the WIN\_AGENTS property should contain all the Windows BW agents from all domains.

12)Install BWAgent plug-in microagent for each BW agent in your Hawk domain.

Note: This custom microagent retrieves important metrics such as BW engine deployment status and max heap size allocated for each engine.

# (a) Copy BWAgentPlugin.hma and BWAgentPlugin.jar from

**\$RTVAPM\_HOME/rtvapm/bwmon/lib** to TRA plugin directory for a BW agent in the domain to be monitored. e.g.,

/opt/tibco/tra/domain/testdomain1/plugin

- (b) Restart HAWK agent.
- (c) Repeat steps 12(a) and 12(b) for each agent in the domain.

13)From the servers directory, type the following commands

# start\_rtv.sh all central -properties:myproject

# start\_rtv.sh all bwmon -properties:myproject

# where -properties:myproject refers to the myproject.properties file.

This will start up all the required components for EM and for BWMON.

Note that EM will automatically recognize this start\_rtv.sh command.

14) Review the logs for errors

# \$RTVAPM\_USER\_HOME/servers/bwmon/logs \$RTVAPM\_USER\_HOME/servers/central/logs

- 15) Copy **emsample.war** located in **\$RTVAPM\_HOME/bwmon/webapps** directory to Tomcat **webapps** directory.
- 16) Start Tomcat (/apache-tomcat-6.0.18-sl/bin> startup.sh).
- 17) Bring up a browser and view the monitor at <a href="http://localhost:8068/emsample">http://localhost:8068/emsample</a> (login: admin/admin)

# **Instructions for Windows**

1) Download and unzip the following packages to your local UNIX/Linux server in this order:

unzip –a rtvapm\_std\_xxx.zip unzip –a rtvapm\_bwmon\_xxx.zip

If correctly installed, you should see a **rtvapm** directory with **bwmon** as a subdirectory.

2) Set the environment variables to point to the appropriate installation directories, e.g.,

JAVA\_HOME=/opt/java/jdk1.7.0 RV\_ROOT=/opt/tibco/tibrv/8.3 HAWK\_ROOT=/opt/tibco/hawk/4.9 TIBJMS\_ROOT=/opt/tibco/ems/6.1 (if using EMS as transport)

3) Update the PATH environment variable as follows.

# PATH=JAVA\_HOME/bin;\$RV\_ROOT\bin:\$HAWK\_ROOT\bin;\$PATH

- 4) Create a new directory **my\_rtvapm\_projects** parallel to the **rtvapm** directory.
- Copy over the emsample directory from rtvapm\projects directory to the newly created my\_rtvapm\_projects directory. The new directory structure will look as follows.

# rtvapm my\_rtvapm\_projects emsample

 Bring up a Windows Command Prompt and navigate to rtvapm directory. Run the following script

#### rtvapm\_init.bat

This sets up **%RTVAPM\_HOME%** environment variable.

7) Navigate to my\_rtvapm\_projects\emsample and run the following script.

#### rtvapm\_user\_init.bat

This sets up **%RTVAPM\_USER\_HOME%** environment variable.

- 8) Navigate to **%RTVAPM\_USER\_HOME%\servers\bwmon.**
- 9) Rename sample.properties file to <customname>.properties. e.g.,

#### rename sample.properties myproject.properties

10)Edit myproject.properties with a text editor to make the following changes.

(a) If using RV as the BW transport, uncomment this line and replace with correct values.

collector.sl.rtview.hawk.hawkconsole <connection\_name>
<transport> <domain\_name> <service> <network> <daemon>

(b) If using EMS as the transport, uncomment this property instead and replace with correct values:

collector.sl.rtview.hawk.hawkconsole <connection\_name>
<transport> <domain\_name> <url> <username> <password>

(c) Specify which BW agents to monitor. Uncomment the following properties and replace with correct values. The UNIX\_AGENTS property lists all BW agents deployed on UNIX servers whereas the WIN\_AGENTS property lists all BW agents deployed on Windows servers.

```
collector.sl.rtview.hawk.agentGroup UNIX_AGENTS
unixagentname1(domain_name) unixagentname2(domain_name) ...
```

```
collector.sl.rtview.hawk.agentGroup WIN_AGENTS
winagentname1(domain_name) winagentname2(domain_name) ...
```

Note the domain\_name and agentnames are case sensitive. The agentname can be obtained from the associated hawkagent.cfg file for that agent. The domain\_name should match the value specified in (a) or (b) and can be obtained from the hawkagent.cfg as well.

#### Example:

The following properties are configured for three BW domains: testdomain1 and testdomain2 are using RV transport whereas testdomain3 is using an EMS transport.

```
collector.sl.rtview.hawk.hawkconsole testdomain1 rvd testdomain1
7575 ; tcp:7474
collector.sl.rtview.hawk.hawkconsole testdomain2 rvd testdomain2
7474 ; tcp:7474
collector.sl.rtview.hawk.hawkconsole testdomain3 ems testdomain3
tcp://host:7222 username password
```

The three domains have a mixture of Windows and UNIX BW agents deployed so both UNIX\_AGENTS and WIN\_AGENTS properties are defined.

```
collector.sl.rtview.hawk.agentGroup UNIX_AGENTS
unixagentname1(testdomain1) unixagentname2(testdomain1)
unixagentname3(testdomain3) unixagentname4(testdomain3)
```

collector.sl.rtview.hawk.agentGroup WIN\_AGENTS
winagentname1(testdomain2) winagentname2(testdomain2)
winagentname3(testdomain2)

Note that UNIX\_AGENTS property should contain all the UNIX BW agents from all domains. Similarly, the WIN\_AGENTS property should contain all the Windows BW agents from all domains.

11)Install BWAgent plug-in microagent for each BW agent in your Hawk domain.

Note: This custom microagent retrieves important metrics such as BW engine deployment status and max heap size allocated for each engine.

(a) Copy **BWAgentPlugin.hma** and **BWAgentPlugin.jar** from **\$RTVAPM\_HOME/rtvapm/bwmon/lib** to TRA plugin directory for a BW agent in the domain to be monitored. e.g.,

/opt/tibco/tra/domain/testdomain1/plugin

- (b) Restart HAWK agent.
- (c) Repeat steps 11(a) and 11(b) for each agent in the domain.

12)From the servers directory, type the following commands

start\_rtv.bat all central -properties:myproject

start\_rtv.bat all bwmon -properties:myproject

where -properties:myproject refers to the myproject.properties file.

This will start up all the required components for EM and for EMSMON.

Note that EM will automatically recognize this start\_rtv.bat command.

13) Review the logs for errors

# %RTVAPM\_USER\_HOME%\servers\bwmon\logs %RTVAPM\_USER\_HOME%\servers\central\logs

- 14) Copy **emsample.war** located in **%RTVAPM\_HOME%\bwmon\webapps** directory to Tomcat **webapps** directory.
- 15) Start Tomcat (C:\apache-tomcat-6.0.18-sl\bin> **startup.bat**).
- 16) Bring up a browser and view the monitor at <a href="http://localhost:8068/emsample">http://localhost:8068/emsample</a> (login: admin/admin)